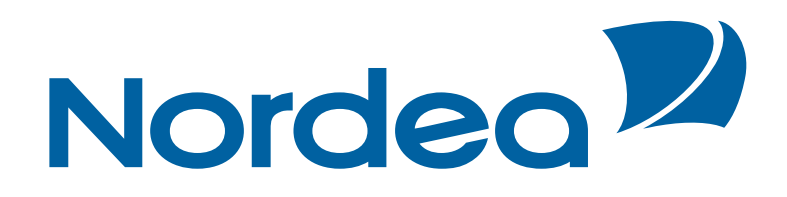

# **Trade Finance Global**

Logging in via Corporate Netbank

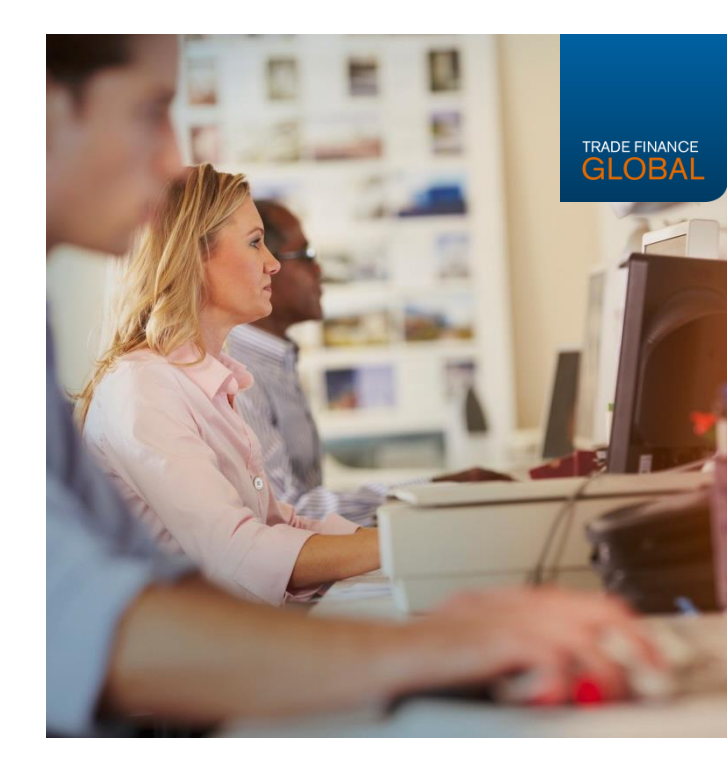

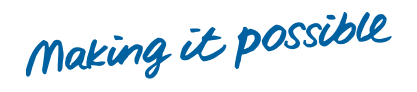

• Log in to Corporate Netbank via nordea.dk

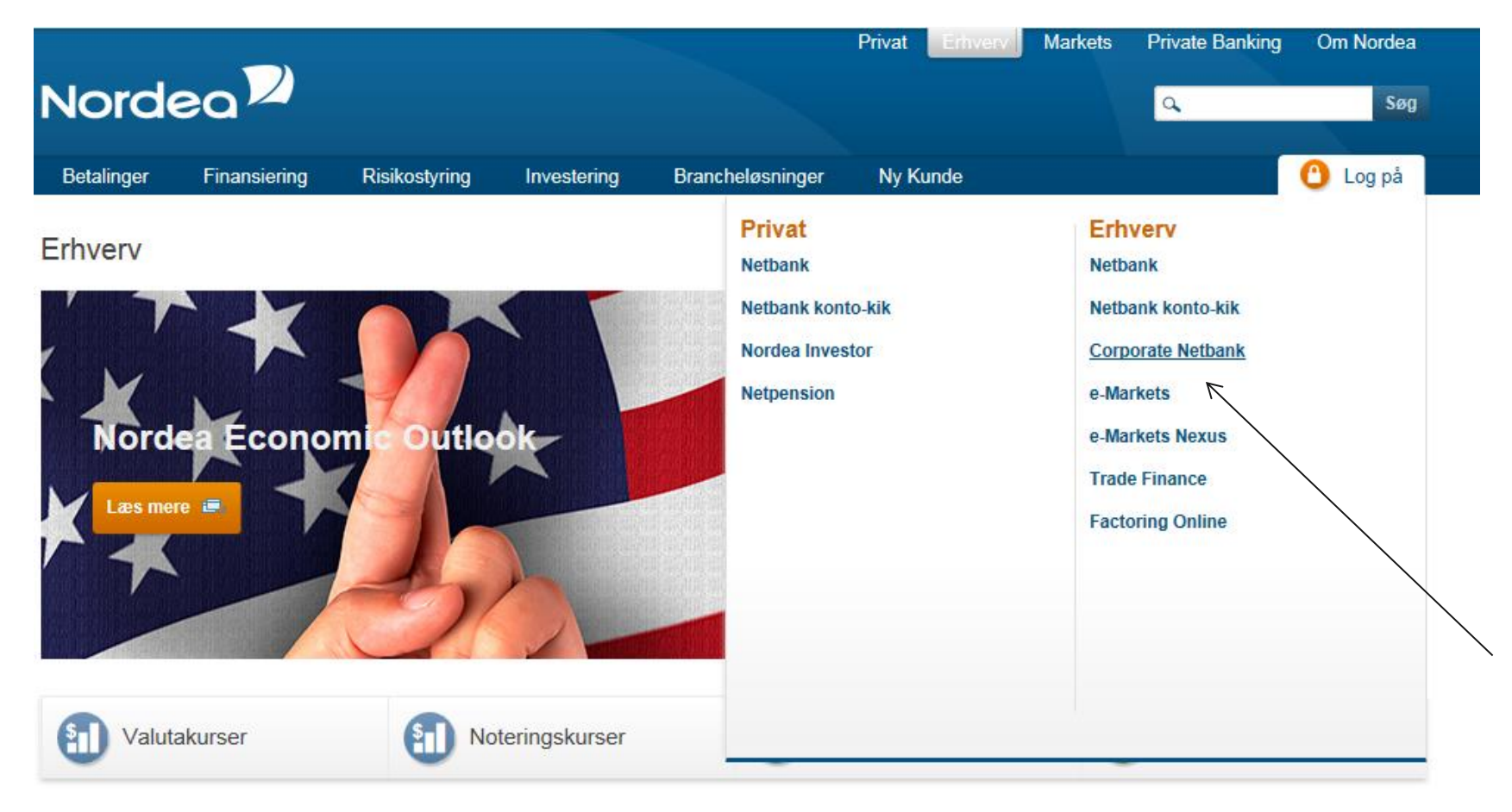

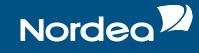

• Log in using a card reader

|                   | Eng                     | jlish Norsk Suomi Svenska |
|-------------------|-------------------------|---------------------------|
| Velkommen, log på |                         | ?                         |
| Mobil logon       | Kortlæser<br>uden kabel | Kortlæser<br>med kabel    |
| ~                 | Sådan logger du på ›    | ~                         |
|                   | Kort nummer             |                           |
|                   | Sidste 8 cifre          |                           |
|                   | Husk mig                |                           |
|                   | Kontrolkode 309 417     |                           |
| $\mathbf{X}$      | Svarkode                |                           |
|                   | Log på                  |                           |
|                   |                         |                           |

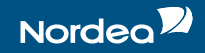

• Under "other services" click on Trade Finance Global

| Notifications            |  | My profile > | Language | Help | Log off > |
|--------------------------|--|--------------|----------|------|-----------|
| Other services           |  |              |          |      |           |
| Payment and collection   |  |              |          |      |           |
| Trade Finance Global > 🖌 |  |              |          |      |           |
| Back to top              |  |              |          |      |           |

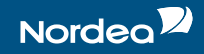

• The first time you log in you will see this screen

| Profile details from Corporate NetBank |                        |  |  |  |
|----------------------------------------|------------------------|--|--|--|
| First Name                             | Samuel                 |  |  |  |
| Last Name                              | WithSeSSN              |  |  |  |
| Main Customer Id                       | 0001947T               |  |  |  |
| Main Customer Name                     | CNA PROJECT DONT TOUCH |  |  |  |
| Country                                | Finland                |  |  |  |
| Enter Trade Finance Profile Details    |                        |  |  |  |
| TFNS/TFG User Id                       | 800000                 |  |  |  |
| TFNS/TFG User Name                     | USER NAME (i)          |  |  |  |
| TFNS/TFG Main Customer Id              | XXXXXXX                |  |  |  |
| TFNS/TFG Main Customer<br>Name         | COMPANY NAME           |  |  |  |
| Email                                  |                        |  |  |  |
|                                        | Submit                 |  |  |  |

- Please ensure that all the information is correct, or update any missing or incorrect information
- Then press submit
- Once the information has been verified by Nordea you will receive a confirmation e-mail.
- Next time you click on the Trade Finance Global link, you will be automatically directed to the system.

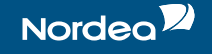